# SmartSol – Quickstart

LK 150 v. 3.16

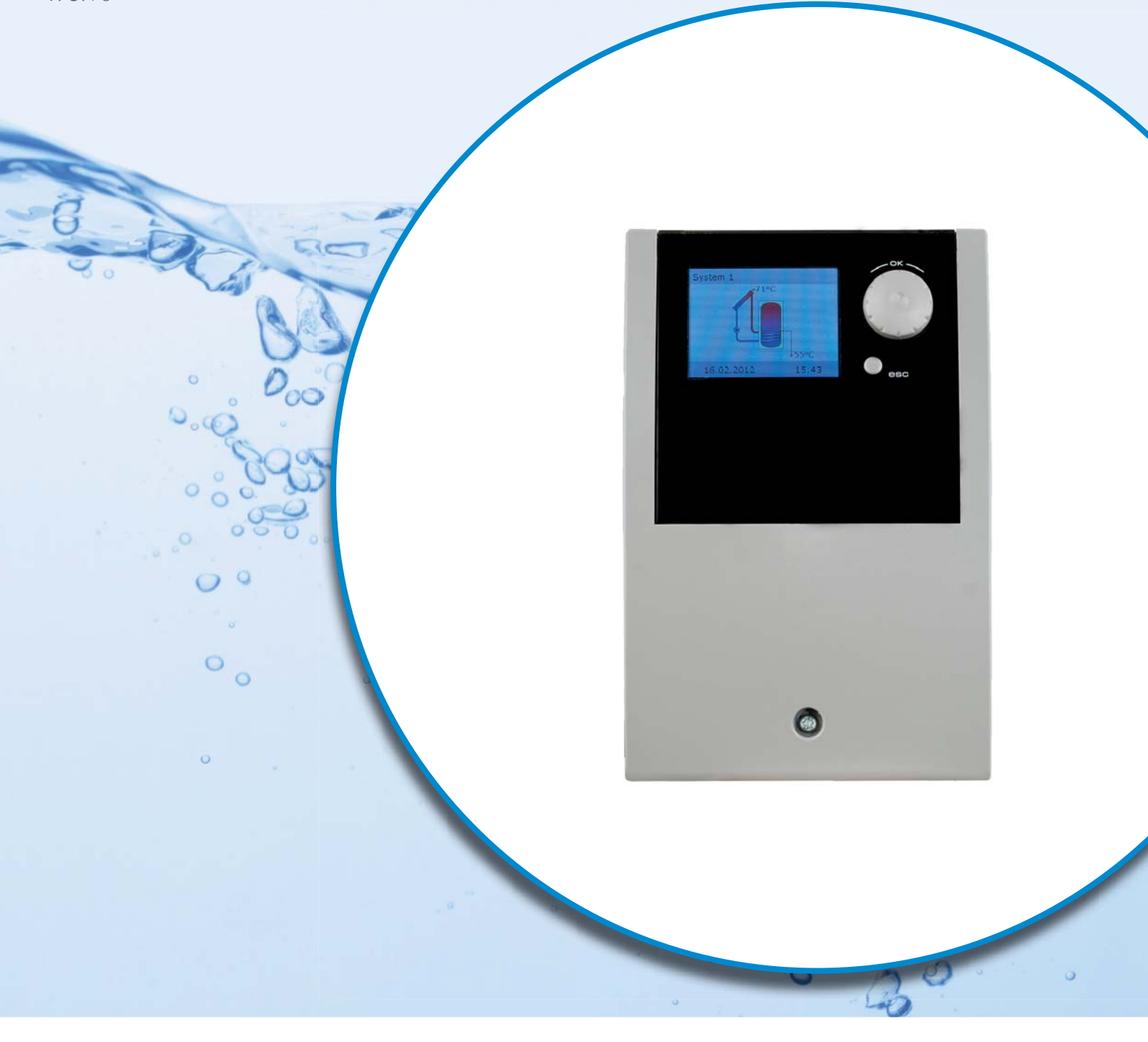

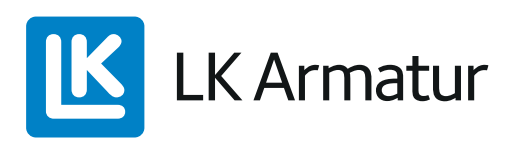

INSTRUKTIONSMANUAL

## SE SVENSKA

#### Översikt

**SmartSol** är en solvärmestyrning för mindre och medelstora solvärmeanläggningar som styr en eller två pumpar, elpatron, värmepanna, ventiler och termostater genom temperaturskillnaden mellan solfångaren och tanken. Access har 20 och Top har 24 förvalda hydraulscheman varav 4 för poolanläggningar.

**LK 150 SmartSol** instruktionsmanual måste läsas innan installation och idrifttagning!

#### DISPLAY

SmartSol har en fullgrafisk färgdisplay med permanent bakgrundsbelysning som visar driftstatus, inställningar, meddelanden och analyser. Bakgrundsbelysningens ljusstyrka kan ställas in mellan 10 och 100%. Vid inaktivitet dimmas belysningen efter en förinställd frånkopplingstid. Pump i drift visas med blinkande pumpsymbol.

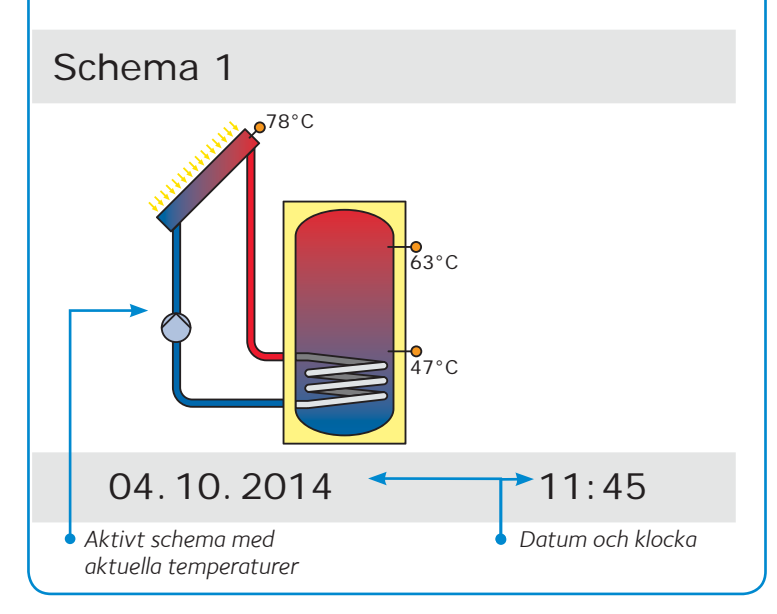

#### **IDRIFTTAGNING – INSTALLATÖR**

Vid idrifttagning måste SmartSol vara korrekt monterad, alla in- och utgångar vara anslutna och klara att tas i drift, dragavlastningen vara fastskruvad och skyddskåpan vara monterad.

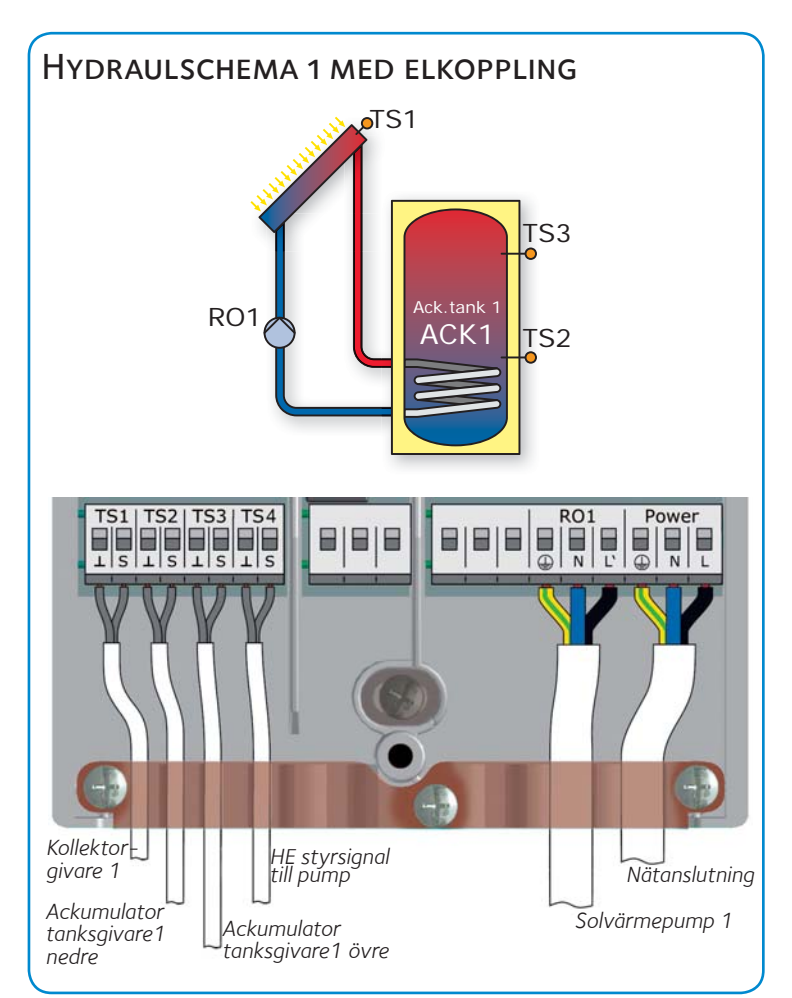

När spänningen har kopplats till visar displayen efter en kort startperiod **0.1 Språk**.

#### HANDHAVANDE

Alla inställningar och bekräftelser görs med ett kontrollvred med OK-knapp. Önskade menypunkter väljs med kontrollvredet (scrolla) och bekräfta den markerade menypunkten genom att trycka på OK. Aktiverad funktion visas med  $\sqrt{.}$  ESC-knappen används för att stega tillbaka.

Bekräftar man inte med OK inom förinställd tid, återgår automatiken till driftläge.

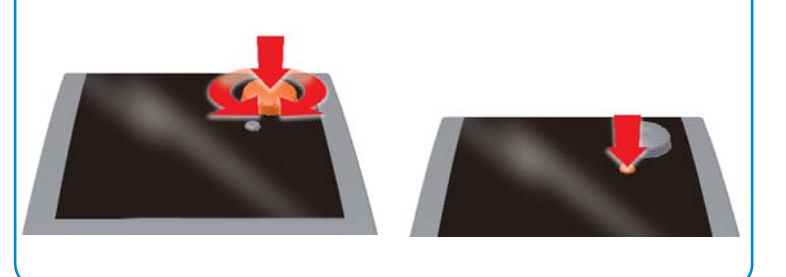

## 0.1 Språk

Välj språk och bekräfta genom att trycka *OK*. Scrolla ner. Tryck *Fortsätt*.

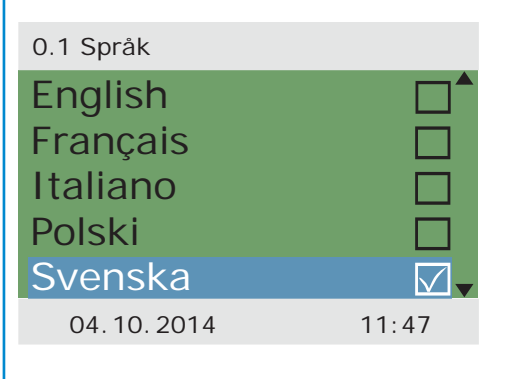

## SE SVENSKA

## 0.2 TID/DATUM

Trvck OK. Årtalet är markerat. 0.2 Tid/datum Välj år genom att vrida knappen. Tryck OK. Välj månad, dag och klockslag på samma sätt. Automatisk sommartid är förvald. Välj Fri konfiguration eller Schemaval för att fortsätta

Datum

Auto. sommartid

28.01.2016

0.3 Utgångar

**HE-styrsignal** 

28.01.2016

RO1

Тур

RO<sub>2</sub>

Tid

28.01.2016

Schemaval

16:52

Fri konfiguration

Solv.pump 1.

Solarpump - PWM

TS4

17:01

16:51

 $\checkmark$ 

Exemplet visar fri konfiguration.

## 0.3 Utgångar

RO1 är förvald: Solv. pump 1. HE-styrsignal, RO2 och RÊL: — — —. Om HE-styrsignal till pumpen används välj önskad utgång (för Access är endast TS4 valbar). Om HE-styrsignal är vald REL måste typ väljas, normalt solarpump - PWM. Tryck Forts.

## 0.4 INGÅNGAR

Definiera funktionerna för sensorerna TS1, TS2 och TS3 (om solvärmestyrning Top används kan fler ingångar väljas). Sensor TS1: Välj Kollektor 1 (solfångare). TS2: Välj Ack 1 ned (Tank nere), TS3: Välj Ack 1 övre (Tank uppe). TS4: ---. Om HE styrsignalvaldes i 0.3 Utgångar är den i fylld här. Sensorik - Används inte i denna modell. Tryck Forts.

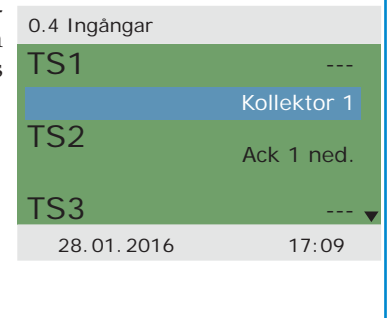

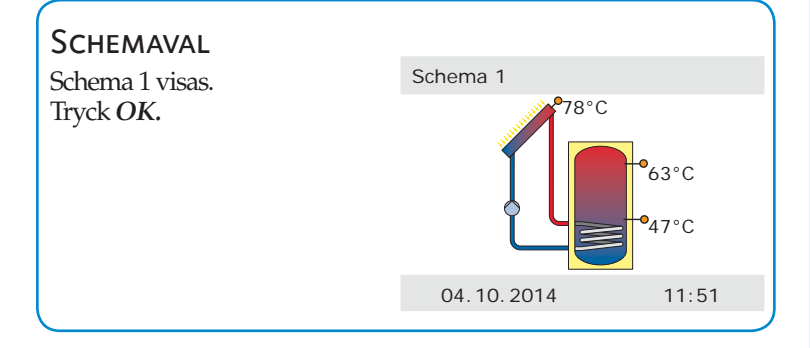

#### 0.7 KONTR. LISTA Tryck OK.

## 0.7.1 Test utgångar

Solvärmepumpen RO1 kan aktiveras manuellt för att testa funktionen. Obs! Anläggningen ska vara vätskefylld. Aktivera/avaktivera genom att markera RO1, tryck OK, välj Till/Från. Kontrollera och noter flödet. Tryck Fortsätt 2 ggr.

|   | 0.7.1 Test utgångar |          |
|---|---------------------|----------|
|   | RO1                 | Från     |
|   | RO2                 | Från     |
|   | REL                 | Från     |
|   |                     | Fortsätt |
|   |                     |          |
| a | 02.03.2016          | 13:22    |
|   |                     |          |

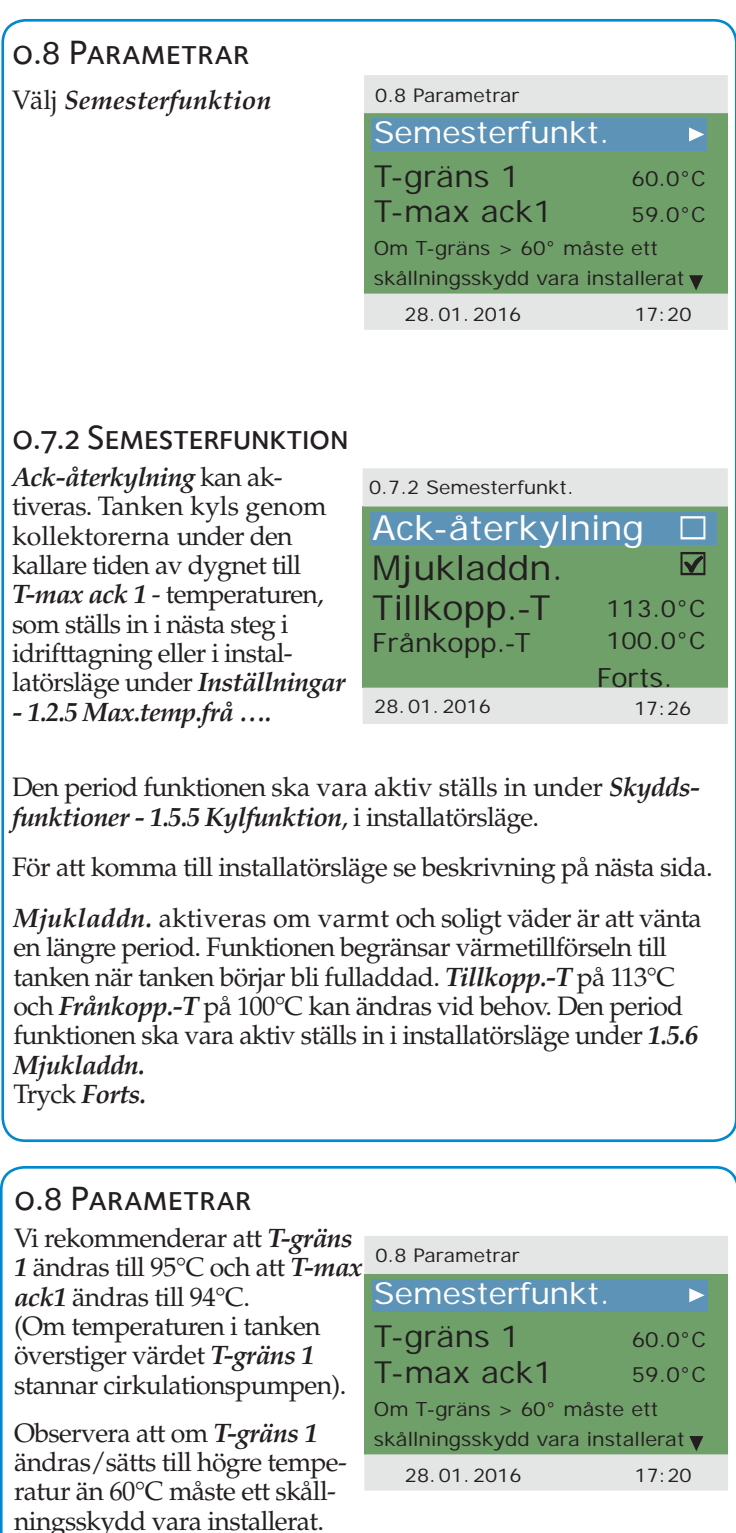

Vid behov aktivera Frostskydd. För inställningar se manual. Om rörkollektor är installerad aktivera detta alternativ, se manual för vidare inställningar. Tryck Fortsätt.

#### 0.9 Avsluta 0.9 Avsluta Tryck Fortsätt. Idrifttagning klar! SmartSol sköter nu regleringen av solvärmeanläggningen. Fortsätt 02.03.2016 13:32

## SE SVENSKA

## Driftläge – Användaren

Det aktiva hydraulschemat, datum, tid, pumpen i drift och TS1, TS2 och TS3 temperaturer visas på displayen.

**Obs!** Kontrollera displayen regelbundet så att eventuella störningar kan åtgärdas. Samtliga sensortemperaturer och pumpens driftstatus kan avläsas under 1.1.1 Mätvärden.

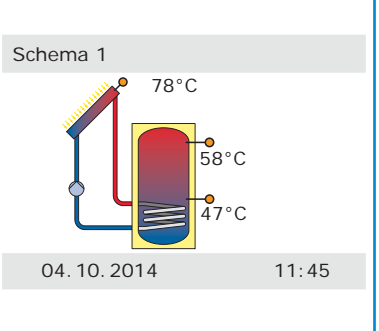

För att komma dit från schemabilden: Tryck OK – Tryck Analys – Tryck Mätvärden.

#### 1.1.1 MÄTVÄRDEN

| Här visas aktuella sensortem-              | 1.1.1 Mätvärden |       |
|--------------------------------------------|-----------------|-------|
| peraturer och pumphastighet.               | Koll 1          | 78,2° |
| Tryck <i>ESC</i> .                         | Ack 1 ned.      | 47.0  |
| Välj <i>Drifttimmar.</i> Tryck <i>OK</i> . | Ack 1 övre      | 42,1  |
| sas. Tryck <i>ESC</i> två gånger. Välj     | Solv.pump 1     | 80    |
| Basfunktioner. Tryck OK.                   | 04.10.2014      | 12:00 |
| valj semesterjunk. Tryck OK.               |                 |       |

1.3.3 Semesterfunk.

04.10.2014

<u>Börj</u>an

Slut

#### **1.3.3 SEMESTERFUNKTION**

Regulatorn ska under den här perioden anpassa regleringen så att anläggningen inte överhettas. Ställ in semesterperioden.

Tryck ESC två gånger. Välj Skyddsfunktioner. Tryck OK.

#### **1.5 SKYDDSFUNKTIONER** Mjukladdning.

Denna funktion ska aktiveras om varmt och soligt väder är att förvänta en längre period. Värmetillförseln till tanken reduceras.

Tryck ESC tre gånger för att komma tillbaka till schemabilden.

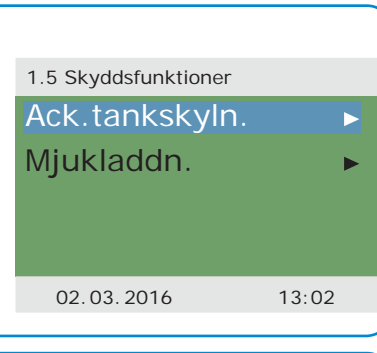

07.01.2015

12:02

## INSTALLATÖRSLÄGE [ [ 🔄

För att logga in som installatör, tryck OK för att komma till huvudmenyn. Scrolla ner och välj Access. Tryck OK. Välj Accesskod 365. Tryck OK och ESC två gånger för att komma tillbaka till huvudmenyn.

## LK ARMATUR AB

Garnisonsgatan 49 • SE-254 66 Helsingborg • Sweden Tel: +46 (0)42-16 92 00 • Fax: +46 (0)42-16 92 20 info@lkarmatur.se • order@lkarmatur.se www.lkarmatur.se

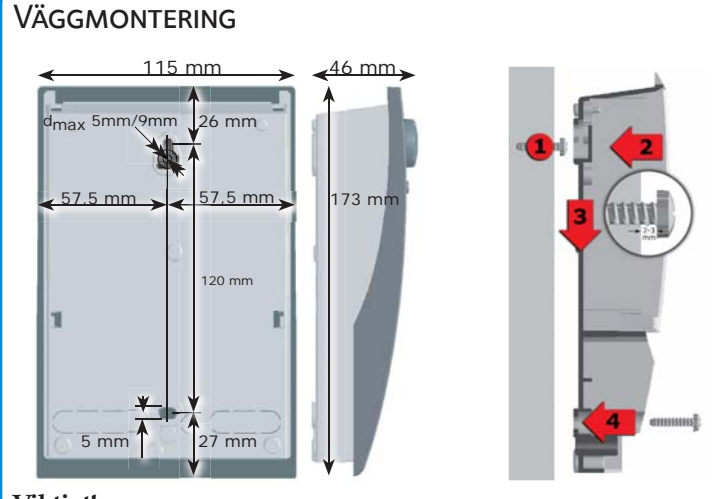

#### Viktigt!

LK 150 SmartSol har skyddsklass IP 20. Den har inget skydd för vatten.

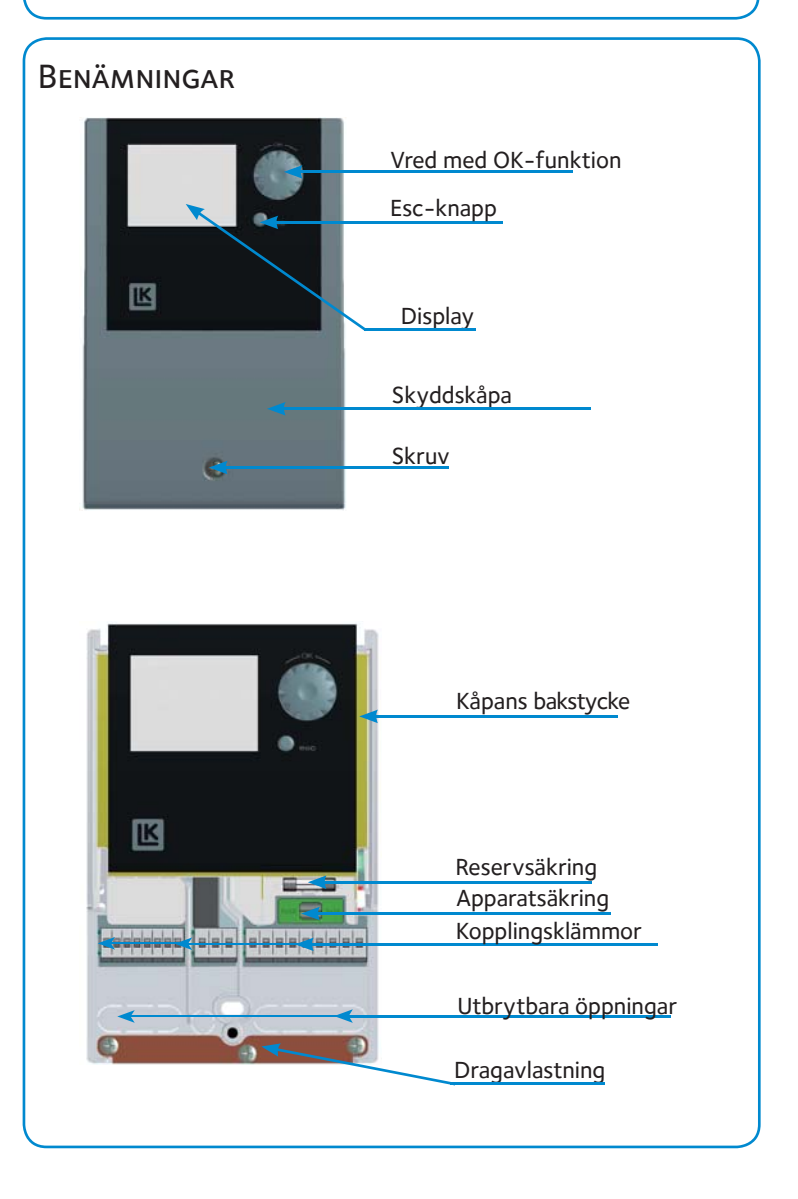

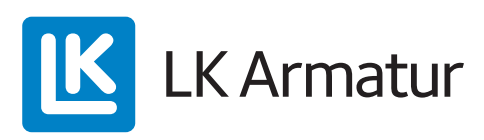